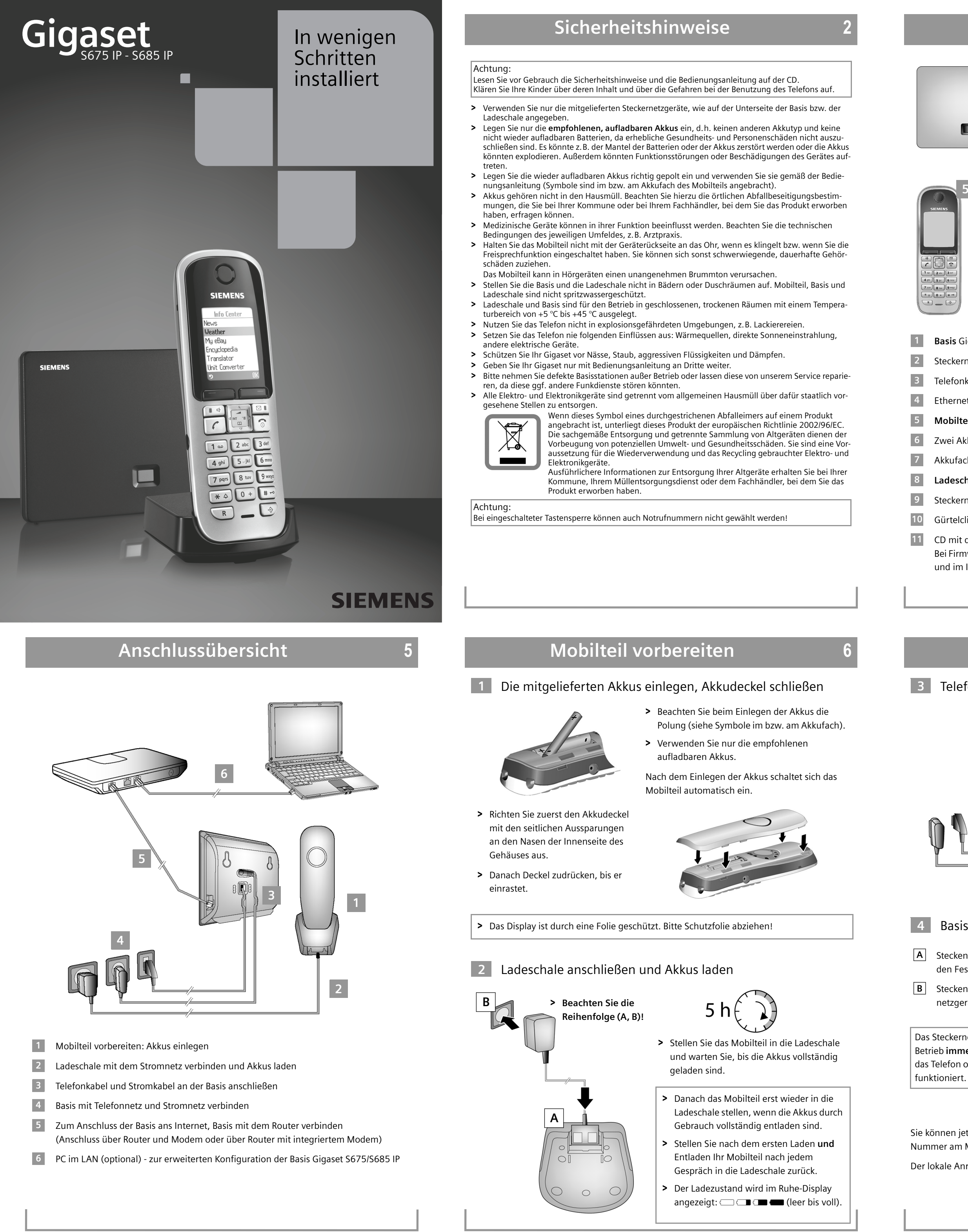

# Verpackungsinhalt

# Tasten und Funktionen des Mobilteils

Display-Tasten:

Funktion starten, die links bzw. rechts in der

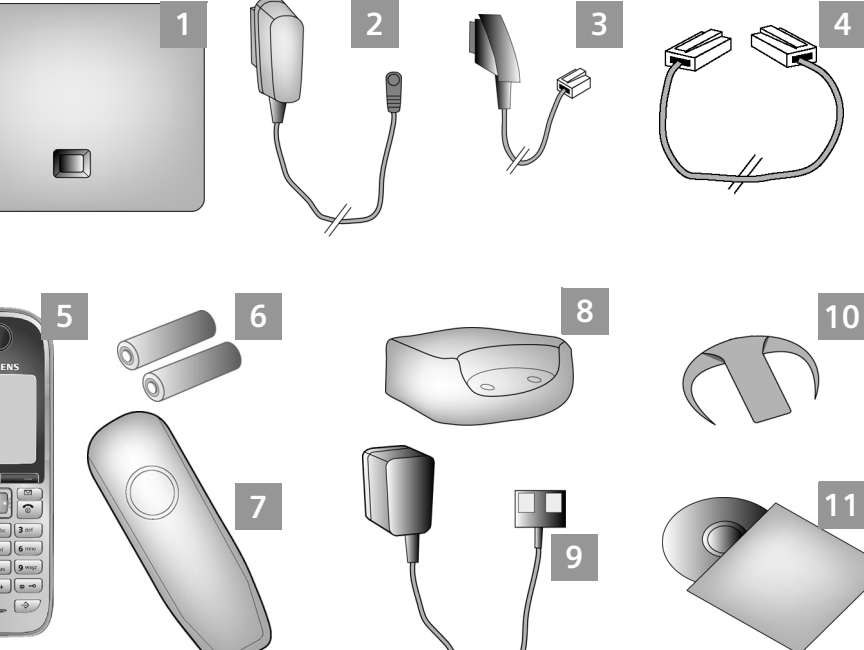

### 1 Basis Gigaset S675/S685 IP

2 Steckernetzgerät zum Anschluss der Basis an das Stromnetz

- 3 Telefonkabel zum Anschluss der Basis an das Festnetz
- 4 Ethernet-(LAN-)Kabel zum Anschluss der Basis an den Router (LAN/Internet)
- 5 Mobilteil Gigaset S67H/S68H
- 6 Zwei Akkus für das Mobilteil (ungeladen)
- 7 Akkufachdeckel für das Mobilteil
- 8 Ladeschale für das Mobilteil

9 Steckernetzgerät zum Anschluss der Ladeschale an das Stromnetz

10 Gürtelclip für das Mobilteil

11 CD mit der Bedienungsanleitung für Ihr Gigaset.

Bei Firmware-Updates für Ihre Basis wird ggf. auch die Bedienungsanleitung aktualisiert und im Internet unter <u>www.gigaset.com</u> zum Download zur Verfügung gestellt.

## Basis anschließen

### 3 Telefonkabel und Stromkabel an Basis anschließen

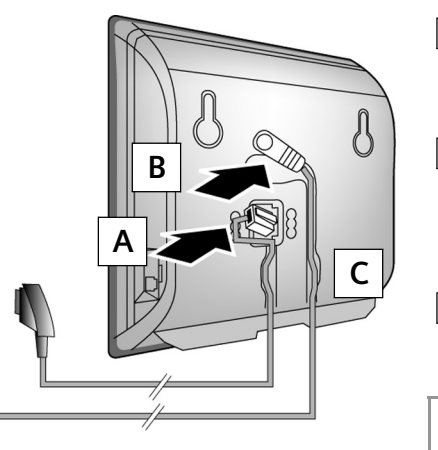

- A Stecken Sie das Telefonkabel in die untere Anschlussbuchse auf der Basis-Rückseite.
- **B** Stecken Sie das Stromkabel des Steckernetzgeräts in die obere Anschlussbuchse auf der Basis-Rückseite.
- C Legen Sie beide Kabel in die dafür vorgesehenen Kabelkanäle.

Verwenden Sie nur das mitgelieferte Telefonkabel und das mitgelieferte Steckernetzgerät.

### 4 Basis an Festnetz und Stromnetz anschließen

A Stecken Sie das Telefonkabel in den Festnetzanschluss.

**B** Stecken Sie **danach** das Steckernetzgerät in die Steckdose.

Das Steckernetzgerät muss zum Betrieb **immer eingesteckt** sein, weil das Telefon ohne Netzanschluss nicht funktioniert.

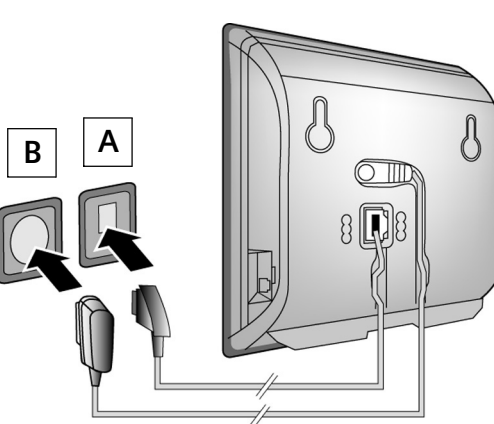

- Sie können jetzt bereits über das Festnetz telefonieren:
- Nummer am Mobilteil eingeben und Abheben-Taste  $\frown$  lang drücken.

Der lokale Anrufbeantworter ist aktiviert.

|                                                              | 4        |
|--------------------------------------------------------------|----------|
| SIEMENS                                                      | ſ        |
|                                                              |          |
|                                                              |          |
| 1 ac 2 abc 3 def<br>4 ghi 5 jkl 6 mmo<br>7 pqrs 8 tuy 9 wxyz | 6        |
| × ↓ 0 + # ~<br>R _ ·>                                        | <b>1</b> |
|                                                              |          |

|         |          | letzten Display-Zeile angezeigt wird.        |
|---------|----------|----------------------------------------------|
|         | 4        | Freisprech-Taste:                            |
|         |          | Umschalten zwischen Hörer- und               |
|         |          | Freisprechbetrieb (Taste leuchtet)           |
|         | (        | Abheben-Taste:                               |
|         |          | Anruf annehmen                               |
|         |          | Nach Nummerneingabe: Wählen über VoIP/Fest-  |
| L       |          | netz (kurz/lang drücken) einleiten           |
|         |          | Steuer-Taste: Menü öffnen (rechts drücken);  |
|         | لپ       | Telefonbuch öffnen (unten drücken);          |
|         |          | Liste der Online-Telefonbücher öffnen        |
| - 1     |          | (unten lang drücken); in Menüs blättern      |
|         |          | (oben/unten drücken); im Text navigieren     |
|         |          | Nachrichten-Taste:                           |
| $\odot$ |          | Anrufer- und Nachrichtenlisten öffnen;       |
|         |          | Blinkt: neuer Anruf, neue Nachricht/Firmware |
|         | <b>(</b> | Auflegen-Taste, Ein-/Aus-Taste:              |
| mno     |          | Gespräch beenden, Funktion abbrechen         |
| wxyz    |          | (kurz drücken),                              |
|         |          | zurück in Ruhezustand (lang drücken),        |
|         |          | Mobilteil ein-/ausschalten (lang drücken)    |
| >       | 1        | Schnellwahl-Taste (lang drücken):            |
|         |          | Nachrichten auf Netz-Anrufbeantworter oder   |
|         |          | lokalem Anrufbeantworter anhören             |
|         | (* ¢     | *-Taste: Klingelton ein-/aus (lang drücken)  |
|         | # -0     | #-Taste: Tastensperre ein/aus (lang drücken) |
|         | R        | Rückfrage-/Pausen-Taste (Festnetz)           |
|         | \$       | Call-by-Call-Liste öffnen (Festnetz)         |
|         |          |                                              |

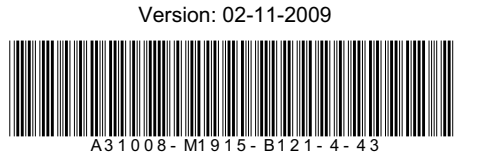

# Basis anschließen

## 5 Basis mit dem Router (Internet) verbinden

- A Contraction of the second second se
  - A Stecken Sie einen Stecker des Ethernet-Kabels in die LAN-Anschlussbuchse an der Seite der Basis.
  - **B** Stecken Sie den zweiten Stecker des Ethernet-Kabels in einen LAN-Anschluss am Router.

Verwenden Sie das mitgelieferte Ethernet-Kabel.

Sobald das Kabel zwischen Telefon und Router gesteckt und der Router eingeschaltet ist, leuchtet die Taste auf der Vorderseite der Basis (Paging-Taste).

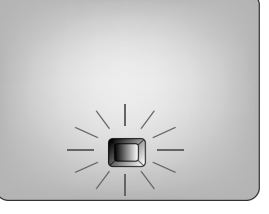

## 6 PC mit dem Router verbinden (optional)

Über einen PC, der über den Router mit Ihrem Telefon verbunden ist, können Sie Einstellungen an der Basis des Telefons vornehmen.

- Verbinden Sie dazu den Netzwerk-Anschluss des PCs mit einem weiteren LAN-Anschluss Ihres Routers.
- Im Folgenden wird vorausgesetzt, dass Ihrem Telefon vom Router automatisch eine IP-Adresse zugeordnet wird (d.h. an Router und Telefon ist DHCP aktiviert).
   In Ausnahmefällen (z.B. wenn DHCP am Router nicht aktiviert ist) müssen Sie der Basis für den LAN-Zugang eine feste IP-Adresse zuordnen. Diese IP-Adresse müssen Sie am Mobilteil eingeben, bevor Sie die folgenden Schritte durchführen. Nähere Informationen dazu finden Sie in der Bedienungsanleitung auf der beiliegenden CD. Für die Eingabe steht z.B. das folgende Mobilteil-Menü zur Verfügung:

(rechts drücken)  $\rightarrow$   $\bigcirc$   $\rightarrow$  Basis  $\rightarrow$  Lokales Netzwerk  $\rightarrow$  (System-PIN eingeben)

VoIP sollte als Standardverbindung f
ür Ihr Telefon eingestellt sein (Liefereinstellung). Sie erhalten dann im Folgenden direkt R
ückmeldung, wenn wegen falscher/unvollst
ändiger Angaben keine Verbindung zum VoIP-Server des Providers aufgebaut werden kann.

# VoIP-Zugangsdaten speichern

Sie können die VoIP-Zugangsdaten statt wie im Folgenden beschrieben auch an Ihrem PC eingeben (Schritte 7 bis 10):

- > Starten Sie den Web-Browser am PC
- > Geben Sie im Adressfeld des Web-Browsers die URL http://www.Gigaset-config.com ein und drücken Sie auf die Return-Taste

Sie werden mit dem Web-Konfigurator Ihrer Basis verbunden. Eine Beschreibung finden Sie in der Bedienungsanleitung auf der beiliegenden CD.

### Voraussetzung für die folgenden Schritte:

Damit Sie über VoIP mit beliebigen Teilnehmern im Internet, Festnetz und Mobilfunknetz telefonieren können, benötigen Sie einen VolP-Account.

- > Richten Sie einen VolP-Account bei einem VolP-Provider ein.
- > Halten Sie Ihre VolP-Account-Daten bereit, die Sie von Ihrem VolP-Provider erhalten haben.

### Sie benötigen:

> Ihren Anmelde-Namen (Login-ID) und Ihr Passwort und ggf. (providerabhängig) einen Benutzernamen (häufig ist das Ihre VoIP-Telefonnummer).

#### 7 Konfiguration starten

Wenn Ihr Mobilteil ausreichend geladen ist (ca. 20 Minuten nachdem Sie es in die Ladeschale gestellt haben), blinkt die Nachrichten-Taste 📼 am Mobilteil.

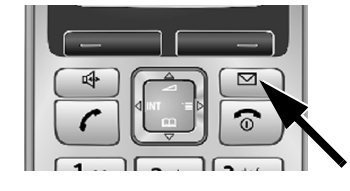

> Drücken Sie am Mobilteil auf die Nachrichten-Taste 🖂

#### \*) Automatische Konfiguration:

- Unterstützt Ihr Provider die "Automatische Konfiguration", erhalten Sie anstelle von Anmelde-Name und Passwort einen "Autokonfigurationscode" von Ihrem Provider Die VolP-Konfiguration mit Autokonfigurationscode ist in der Bedienungsanleitung auf der beiliegenden
- CD beschrieben Gehen Sie nach der Konfiguration weiter vor, wie unter 11 beschrieben.

## **VoIP-Zugangsdaten speichern**

#### 11 VoIP-Einstellungen abschließen und testen

Das Mobilteil wechselt in den Ruhezustand. Es wird das Ruhe-Display angezeigt. Sind alle Einstellungen korrekt und kann das Telefon eine Verbindung zum VoIP-Server aufbauen, wird der interne Name des Mobilteils angezeigt (Beispiel):

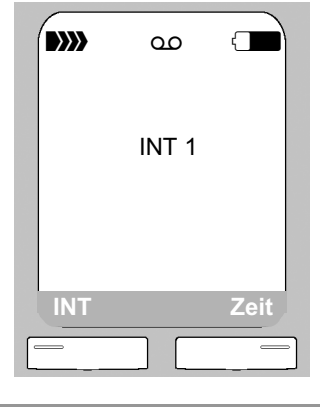

Sie können jetzt mit Ihrem Telefon sowohl über das Festnetz als auch über das Internet telefonieren! Sie sind über Ihre Festnetz-Nummer, Ihre Gigaset.net-Nummer und über Ihre VoIP-Nummer für Anrufer erreichbar!

Damit Sie immer über das Internet erreichbar sind, muss der Router dauerhaft mit dem Internet verbunden sein.

### VoIP-Verbindung testen

Wird beim Versuch, über VolP zu telefonieren, eine Meldung angezeigt, können Sie die Verbindung der Basis zum Internet testen, indem Sie z.B. den Gigaset.net-Echo-Service anrufen:

> Geben Sie eine der folgenden Rufnummern ein:

| <b>12341#9</b> (Englisch) | 12342#9 (Niederländisch) | 12343#9 (Italienisch) |
|---------------------------|--------------------------|-----------------------|
| 12344#9 (Französisch)     | 12345#9 (Deutsch)        | 12346#9 (Spanisch)    |
|                           |                          |                       |

> Drücken Sie auf die Abheben-Taste (

> Sprechen Sie nach der Aufforderung in das Mikrofon am Mobilteil.

Hören Sie Ihre eigene Stimme, ist Ihre Basis mit dem Internet verbunden.

Hören Sie Ihre Stimme nicht, überprüfen Sie die Einstellungen am Telefon und am Router.

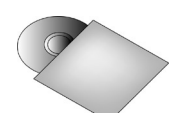

In der Bedienungsanleitung auf der beiliegenden CD finden Sie ausführliche Informationen zur Inbetriebnahme und Bedienung des Telefons sowie mögliche Lösungen zu häufig auftretenden Fragen und Problemen.

## **VoIP-Zugangsdaten speichern**

Wird am Display "Firmware aktualisieren?" angezeigt, gibt es bereits eine aktualisierte Firmware für Ihr Telefon. Drücken Sie auf die rechte Display-Taste Ja. Die neue Firmware wird geladen. Das dauert ca. 3 Minuten. Danach blinkt die Nachrichten-Taste 📼 erneut. > Drücken Sie auf die Nachrichten-Taste 
, um die Konfiguration zu starten.

#### 8 Verbindungsassistenten starten, PIN eingeben

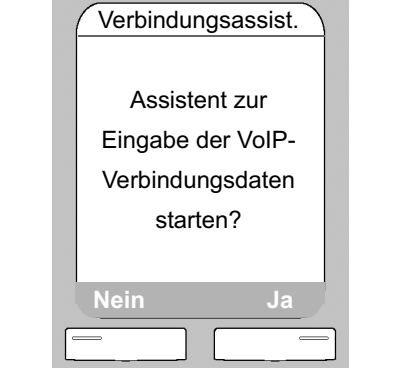

> Drücken Sie auf die Taste unter der Display-Anzeige Ja (= rechte Display Taste)

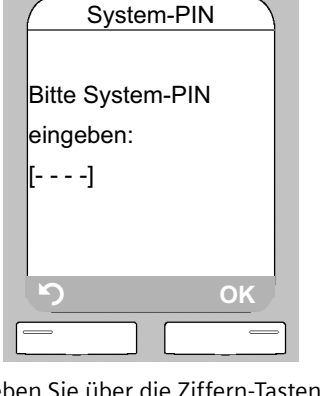

> Geben Sie über die Ziffern-Tasten die System-PIN der Basis ein. Im Lieferzustand ist dies die PIN "0000".

> Drücken Sie auf die rechte Display-Taste OK

Startet der Verbindungsassistent nicht ordnungsgemäß, können Sie ihn über das folgende Menü am Mobilteil starten: (rechts drücken)  $\rightarrow$   $\rightarrow$  Telefonie  $\rightarrow$  Verbindungsassist.

## Gigaset.net-Telefonbucheintrag

### Namen ins Gigaset.net-Telefonbuch eintragen

Das Gigaset.net<sup>\*</sup> ist ein VoIP-Service der Gigaset Communications GmbH, über den Sie kostenfrei mit anderen Benutzern eines Gigaset VolP-Geräts telefonieren können Führen Sie beim ersten Öffnen des Gigaset.net-Telefonbuchs die folgenden Schritte durch, wird für Sie ein Eintrag im Gigaset.net-Telefonbuch erzeugt:

- > Drücken Sie unten auf die Steuer-Taste 📳, um das Mobilteil-Telefonbuch zu öffnen.
- > Drücken Sie sooft unten auf die Steuer-Taste 📳, bis Gigaset.net ausgewählt ist.
- > Drücken Sie auf die grüne Abheben-Taste 🕜

Eine Verbindung zum Gigaset.net-Online-Telefonbuch wird aufgebaut. Sie sehen folgende Anzeige:

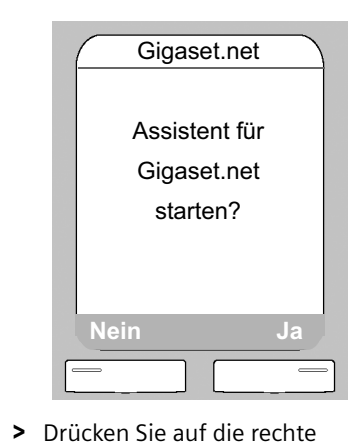

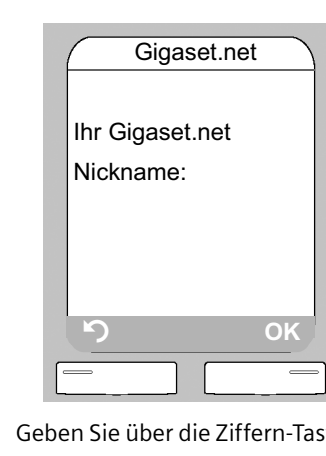

- > Geben Sie über die Ziffern-Tasten den Namen ein, unter dem Sie ins Gigaset.net-Telefonbuch eingetragen werden möchten.
- > Drücken Sie auf rechte Display-Taste OK.

Existiert bereits ein Eintrag mit diesem Namen, wird die Meldung Nickname bereits vorhanden! ausgegeben. Sie werden erneut aufgefordert einen Namen einzugeben.

Wurde erfolgreich ein Eintrag im Gigaset.net-Telefonbuch erzeugt, wird kurz die Meldung "Ihr Name wurde im Gigaset.net registriert!" angezeigt.

#### Haftungsausschluss

Display-Taste Ja.

Das Gigaset.net ist eine freiwillige Leistung der Gigaset Communications GmbH ohne Gewähr und Haftung für die Verfügbarkeit des Netzes. Diese Leistung kann jederzeit mit einer Ankündigungsfrist von drei Monaten eingestellt werden.

- Oder

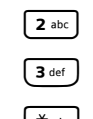

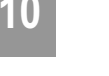

## VoIP-Zugangsdaten speichern

## Provider auswählen und Provider-Daten auf die Basis laden

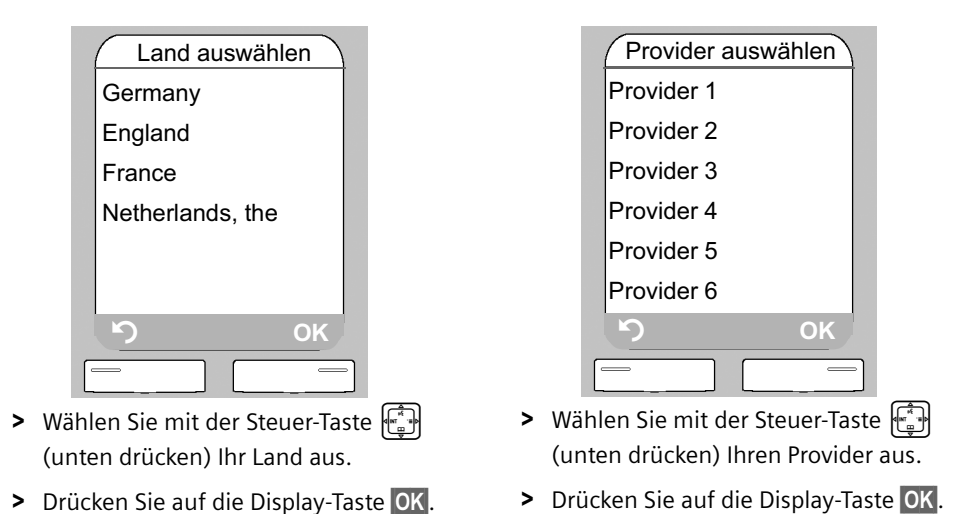

Steht Ihr Provider nicht in der Liste, haben Sie folgende Möglichkeiten:

Sie drücken 2 x auf die linke Display-Taste S und fahren fort, wie unter 10 beschrieben. Sie können jedoch erst über VoIP telefonieren, wenn Sie die Provider-Daten mit Hilfe des Web-Konfigurators nachgetragen haben. Die Daten erhalten Sie von Ihrem VolP-Provider. > Sie beenden den Verbindungsassistenten, indem Sie lang auf die Auflegen-Taste 🕤 drücken, und geben Provider- sowie VoIP-Account-Daten über den Web-Konfigurator ein. Nähere Informationen finden Sie in der Bedienungsanleitung auf der beiliegenden CD.

## Telefonieren und AB bedienen

### Telefonieren

> Geben Sie über die Zifferntasten Ihres Mobilteils eine Rufnummer ein.

Beachten Sie, dass Sie bei Anrufen über VoIP ggf. auch bei Ortsgesprächen die Ortsvorwahl mitwählen müssen (providerabhängig).

> Drücken Sie kurz auf die Abheben-Taste (), wenn Sie über VoIP telefonieren möchten.

> Drücken Sie lang auf die Abheben-Taste (), wenn Sie über das Festnetz telefonieren möchten.

Rufen Sie über VoIP an, wird während des Gesprächs oben rechts im Display IP angezeigt.

## Anrufbeantworter bedienen

Anufbeantworter ein-/ausschalten

> Drücken Sie rechts auf die Steuer-Taste 📳, um das Menü zu öffnen

> Geben Sie über die Zifferntasten des Mobilteils 8 tw) 6 mm (1 m) (1 m) ein. Im Display ist Aktivierung ausgewählt.

Der Anrufbeantworter ist eingeschaltet, wenn hinter Aktivierung 🗸 angezeigt wird. Er ist ausgeschaltet, wenn angezeigt wird.

> Drücken Sie auf die Display-Taste unterhalb von OK, um den Status des Anrufbeantworters (Ein/Aus) zu ändern.

#### Nachrichten anhören

> Drücken Sie auf die Nachrichten-Taste 🖾. Wählen Sie mit der Steuer-Taste 📳 (unten drücken) die Liste Anrufb. aus und drücken Sie auf die Display-Taste unterhalb von OK. Die Nachrichtenwiedergabe wird gestartet.

Sie können die Nachrichtenwiedergabe über die Zifferntasten des Mobilteils steuern:

<sup>1</sup> Zum Anfang der aktuellen Nachricht springen.

Mehrmals drücken, um zu den vorherigen Nachrichten zu springen.

**2** abc Wiedergabe anhalten/fortsetzen.

**3** def Zur nächsten Nachricht springen.

(\* 
 Aktuelle Nachricht als "neu" markieren.

Mit der Wiedergabe der folgenden Nachricht beginnen.

• + Aktuelle Nachricht löschen.

## VoIP-Zugangsdaten speichern

#### 10 VoIP-Account-Daten eingeben

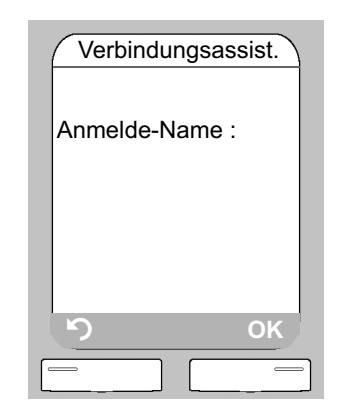

- > Geben Sie über die Ziffern-Tasten den Anmelde-Namen (Benutzerkennung) ein, den Sie von Ihrem VoIP-Provider erhalten haben. Beachten Sie dabei die Groß-/Kleinschreibung.
- > Drücken Sie auf rechte Display-Taste OK.

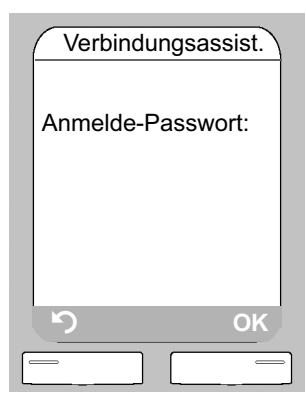

- > Geben Sie über die Ziffern-Tasten Ihr Anmelde-Passwort ein, das Sie von Ihrem Provider erhalten haben. Beachten Sie dabei die Groß-/ Kleinschreibung.
- > Drücken Sie auf rechte Display-Taste OK.
- > Um zwischen Groß-/Kleinschreibung und Zifferneingabe zu wechseln, drücken Sie auf die Taste 💷 (ggf. mehrfach).
- > Falsch eingegebene Zeichen können Sie mit der linken Display-Taste *C* löschen. Es wird das Zeichen links der Schreibmarke gelöscht.
- > Mit der Steuer-Taste 📳 (rechts/links drücken) können Sie innerhalb des Eingabefelds navigieren.
- > Provider-abhängig werden Sie ggf. aufgefordert einen Benutzer-Namen einzugeben. Geben Sie ihn wie oben beschrieben ein.

Haben Sie alle notwendigen Eingaben gemacht, wird im Display kurz die Meldung "Verbindungsdaten vollständig" angezeigt.

Über den Web-Konfigurator Ihrer Basis können Sie fünf weitere VolP-Accounts (VoIP-Rufnummern) eintragen. Näheres finden Sie in der Bedienunsanleitung auf der beiliegenden CD.

## **Kundenservice** (Customer Care)

Wir bieten Ihnen schnelle und individuelle Beratung!

Unser Online-Support im Internet ist immer und überall erreichbar:

www.gigaset.com/de/service Sie erhalten 24 Stunden Unterstützung rund um unsere Produkte. Sie finden dort eine

Zusammenstellung der am häufigsten gestellten Fragen und Antworten sowie Bedienungsanleitungen und aktuelle Software-Updates (wenn für das Produkt verfügbar) zum Download.

Häufig gestellte Fragen und Antworten finden Sie auch in der ausführlichen

Bedienungsanleitung auf der mitgelieferten CD oder im Internet unter www.gigaset.com. Persönliche Beratung zu unserem Angebot erhalten Sie bei der Premium-Hotline:

Deutschland 09001 745 822 (1,24 Euro/Min. für Anrufe aus dem Festnetz der Deutschen Telekom. Kosten für Anrufe aus Mobilfunk-Netzen weichen je nach Anbieter ab.) Es erwarten Sie qualifizierte Mitarbeiter, die Ihnen bezüglich Produktinformation und Instal-

lation kompetent zur Seite stehen.

Im Falle einer notwendigen Reparatur, evtl. Garantie- oder Gewährleistungsansprüche erhalten Sie schnelle und zuverlässige Hilfe bei unserem Service-Center. Deutschland 01805 333 222

(Der Anruf kostet Sie aus den deutschen Festnetzen 0,14 € pro Minute. Die Preise für Anrufe aus den deutschen Mobilfunknetzen können hiervon abweichen; ab dem 1.3.2010 betragen sie höchstens 0,42 € pro Minute.)

Bitte halten Sie Ihren Kaufbeleg bereit.

In Ländern, in denen unser Produkt nicht durch autorisierte Händler verkauft wird, werden keine Austausch- bzw. Reparaturleistungen angeboten.

Fragen zum DSL- und VoIP-Zugang richten Sie bitte an den jeweiligen Dienstanbieter.

### Zulassung

15

Dieses Gerät ist für den analogen Telefonanschluss im deutschen und luxemburgischen Netz vorgesehen. Mit einem zusätzlichen Modem ist über die LAN-Schnittstelle die Voice over IP Telefonie möglich. Länderspezifische Besonderheiten sind berücksichtigt.

Hiermit erklärt die Gigaset Communications GmbH, dass dieses Gerät den grundlegenden Anforderungen und anderen relevanten Bestimmungen der Richtlinie 1999/5/EC entspricht. Eine Kopie der Konformitätserklärung nach 1999/5/EC finden Sie über folgende Internetadresse: www.gigaset.com/docs.

0682

Bluetooth &: Qualified Design Identity Für Ihr Gigaset S68H lautet die Bluetooth QD ID: B012741.

Issued by Gigaset Communications GmbH, Frankenstr. 2, D-46395 Bocholt Manufactured by Gigaset Communications GmbH under trademark license of Siemens AG. As of 1 Oct. 2011 Gigaset products bearing the trademark "Siemens" will exclusively use the trademark

© Gigaset Communications GmbH 2009 All rights reserved. Subject to availability. Rights of modifications reserved.

www.gigaset.com

12